## **OIA** RENK Supplier Portal - External Guide **Message Center**

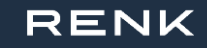

## Message Center

| The bell opens to selection list. | the                                     |
|-----------------------------------|-----------------------------------------|
|                                   | Thomas L. 👻 😥                           |
| Q D Messages                      | s 🖬 1 <b>01</b> 2                       |
| 🖗 Pending v                       | validations 🔘 2                         |
| () Schedule                       | d Tasks                                 |
| <li>i) Notificati</li>            | ions                                    |
|                                   |                                         |
|                                   | "Messages" leads to the message center. |

| < ᠑ ☆ Message center                                                                                                    |                                                                 |
|----------------------------------------------------------------------------------------------------|-----------------------------------------------------------------|
| Conversation type Conversation filter                                                                                                    | Q Search Reset                                                  |
| Conversations                                                                                                    |                                                                 |
| Supplier ABCDE (GERMANY) Suppliers                                                                                                    |                                                                 |
| @Thomas LAST, hope you're doing well? Thank you for your fast respo<br>our call today, could you please update your Address in your Company | onse last time! As agreed in 9/28/2023<br>, Profile? Thank you! |

### **RENK SUPPLIER PORTAL - SUPPLIER GUIDE**

## Message Center

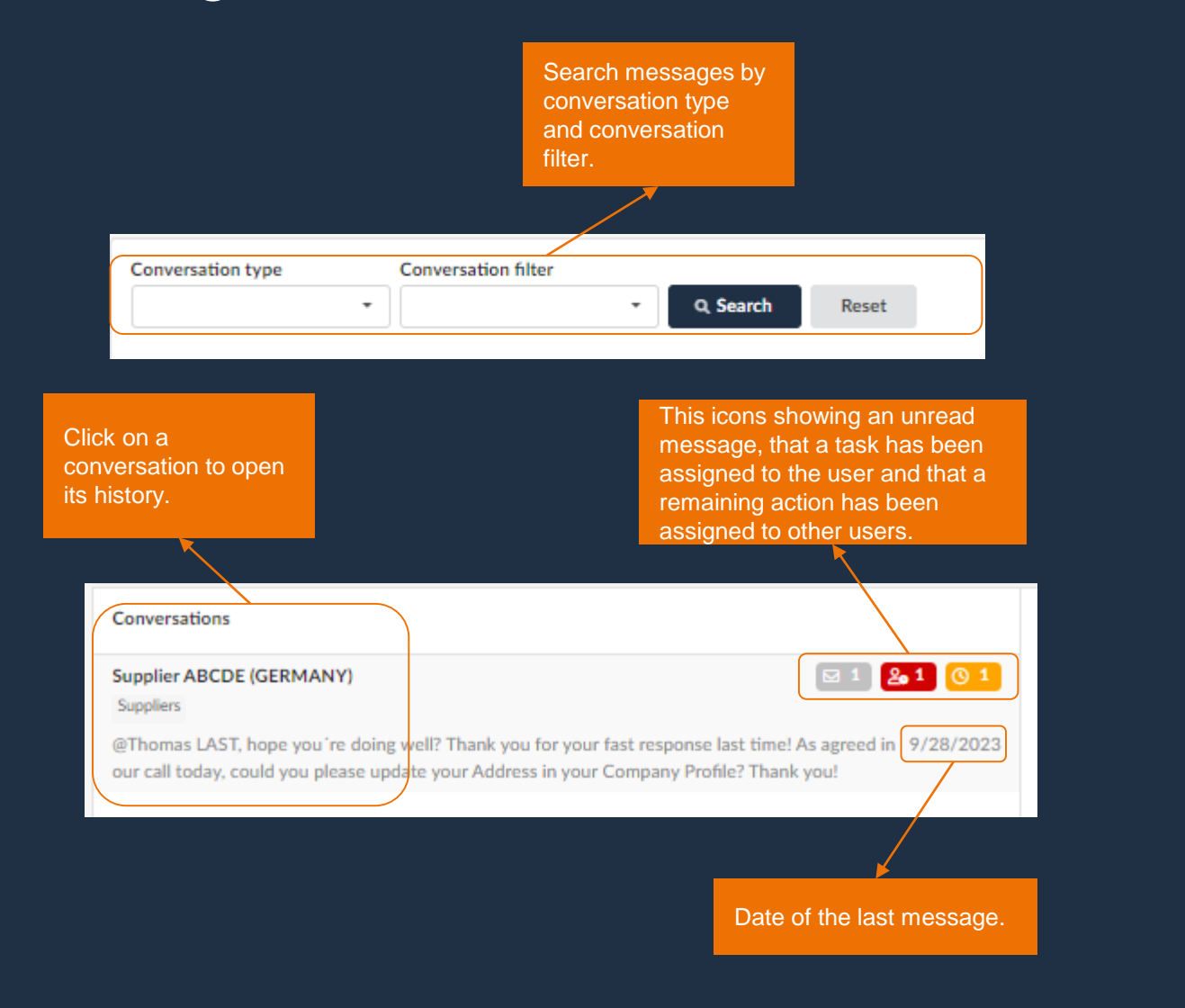

|                        |                                | Additional settings,<br>such as filtering, for<br>the messages. |
|------------------------|--------------------------------|-----------------------------------------------------------------|
|                        |                                |                                                                 |
| Conversation thread    |                                | <b>2.1</b> 01 Ø                                                 |
|                        |                                | Search in messages Q                                            |
|                        |                                | Attachments                                                     |
|                        |                                | Subscribers 2                                                   |
|                        |                                | Unsubscribe from the conversation                               |
| Thomas LAST has been   | en added to the su             | Filters                                                         |
| ▲ Note that no buyer u | sers will be notifie           | Assigned to me                                                  |
|                        |                                | Assigned to others                                              |
|                        | () Assigned to<br>Hello @Max M | Todo                                                            |
|                        | I am glad that I               | Done                                                            |
| Max MUSTERMANN 2       | 2 weeks ago                    |                                                                 |
| ✓ Done by me           |                                |                                                                 |
|                        |                                |                                                                 |
|                        | Select                         | specific filters                                                |

# 05 RENK Supplier Portal - External Guide Notification Center

### **Notification Center**

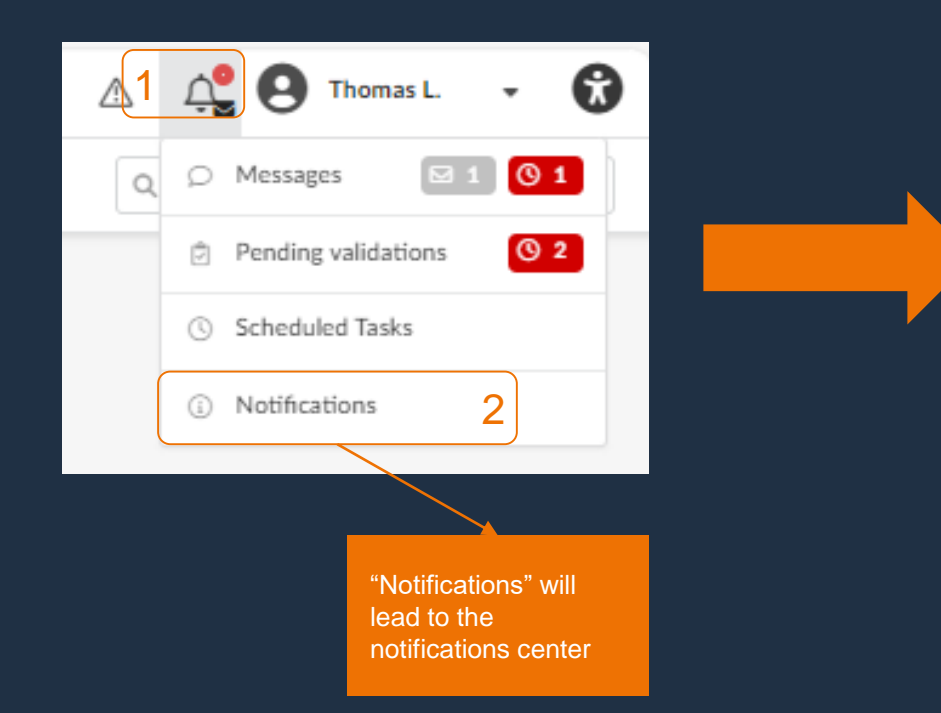

| RENK                                                                 | General Info.                       |                          |                  |           | Ŵ |
|----------------------------------------------------------------------|-------------------------------------|--------------------------|------------------|-----------|---|
| < 🤊 🕁                                                                | Notification Center                 |                          |                  |           | ٩ |
| Keywords                                                             | Category                            | Type of notification*    | Dates            |           |   |
|                                                                      | •                                   | Daily Instant            | ∰ 9/20/2023      | 10/3/2023 | ٩ |
| Filters Type of notification :                                       | Daily × Instant × Dates (min        | n): 9/20/2023 × Dates (m | ax): 10/3/2023 × |           |   |
| Notifications (past 30 days)                                         |                                     |                          |                  |           |   |
| <ul> <li>New message assigned to<br/>(GERMANY) - supplier</li> </ul> | you in the conversation Supplier AE | CDE 5 days ago           |                  |           |   |
|                                                                      |                                     |                          |                  |           |   |
|                                                                      |                                     |                          |                  |           |   |

### **Notification Center**

| ٢ | Keywords Category Type of notification* |   |   | Dates        |         |             |           | Search notificatic keywords, catego |       |  |                              |
|---|-----------------------------------------|---|---|--------------|---------|-------------|-----------|-------------------------------------|-------|--|------------------------------|
|   |                                         | • | · | <u>Daily</u> | Instant | # 9/20/2023 | 10/3/2023 | Q Search                            | Reset |  | types of notification dates. |

ons by on and

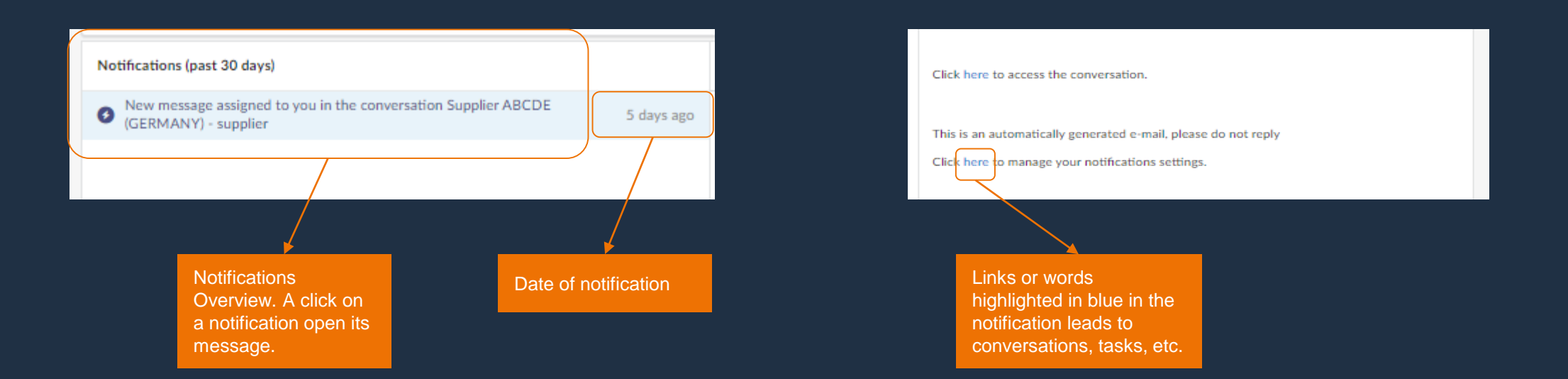